# **NexTZU** INFORMACIONI SISTEM

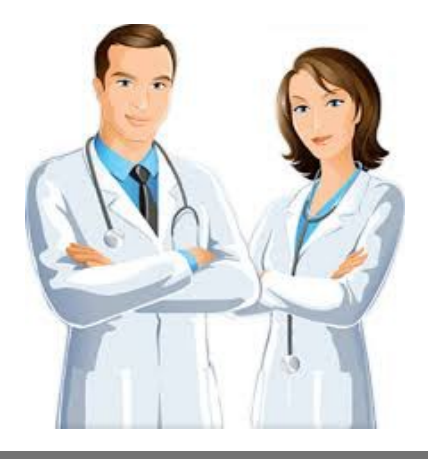

# Integracija NexT – eRecept U P U T S T V O

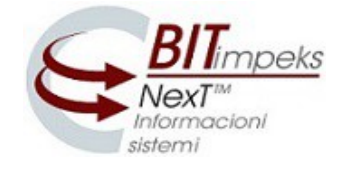

### Integracija NexT informacionog sistema sa eRecept-om

Primarna zdravstvena zaštita

#### Podešavanja opštih parametara – za Administratora sistema

Da bi **eRecepti** prošli na portalu potrebno je podesiti opšti parametar *ObaveznaPoljaPoseteA* – u polju Vrednost popuniti proširen skup podataka.

| М                    |                 | Opšti par    | rametri 360 / 739 🗙                                                        |
|----------------------|-----------------|--------------|----------------------------------------------------------------------------|
| Parametar            | Vrednost        |              |                                                                            |
| ObaveznaPoljaPoseteA | Broj,BZK,LBO,JI | BMG,Prezime, | Ime,Pol,Drzava,OsnovKP,Vid,Nosilac,ObveznikPlacanja,SifUputDijag,SifraLek  |
|                      |                 | Pretraga pa  | rametara                                                                   |
| Parametar            | Vr              | rednost      | Opis                                                                       |
| obavezna             |                 |              |                                                                            |
| ObaveznaPoljaPoseteA | Br              | oj,BZK,LBO,J | Polja na bloku ambulantne posete koja su obavezna za unos (osim polja koj  |
| ObaveznaPoljaPoseteS | Br              | oj,BZK,LBO,J | Polja na bloku stacionarne posete koja su obavezna za unos (osim polja koj |

U vrednost parametra treba da se upiše.

Vrednost: Broj, BZK, LBO, JBMG, Datum Rodjenja, Prezime, Ime, Pol, Drzava, Osnov KP, Vid, Nosilac, Telef on, Obveznik Placanja, Adresa, Sifra Mesta St, Mesto Stanovanja, Mesto Prebivalista, Drzava Prebivalist a, Sif Uput Dijag, Sifra Lekara, Odeljenje, Datum Prijema (01)

| M                             | Opšti parametri 360 / 739                                                                                          |
|-------------------------------|----------------------------------------------------------------------------------------------------|
| Parametar                     | Vrednost                                                                                                    |
| ObaveznaPoljaPoseteA          | Broj, BZK, LBO, JBMG, Datum Rodjenja, Prezime, Ime, Pol, Drzava, Osnov KP, Vid, Nosilac, Telefon, Obveznik Placanj |
| ObaveznaPoljaPoseteS          | Adresa, SifraMestaSt, MestoStanovanja, MestoPrebivalista, DrzavaPrebivalista, SifUputDijag, SifraLekara, Odel      |
| ObavezneKontrolePreEksportaLC | enje,DatumPrijema(01)                                                                                              |

Napomena: Ako Uputnu dijagnozu NE unose sestre onda stavka SifUputDijag može da se isključi.

Greške prilikom slanja recepata u eRecept bazu upisuju se u folder **NexTFaktZU- eReceptGreske** i svaki korisnik ima svoj txt fajl.

Takođe, korisnik može da otvori odštampan recept – opšti parametar *KorisnikMozeDaPonistiOdstampanRecept* 

### Evidentiranje pacijenta u Protokolu pacijenata

Prilikom evidentiranja pacijenta u protokol, sestra koja unosi podatke o pacijentu to radi kao i do sada izborom **Protokola**:

|          | M                               | Login                                              | X                                        |                        |
|----------|---------------------------------|----------------------------------------------------|------------------------------------------|------------------------|
|          | Ime: Sestra<br>Lozinka: ≛****** | *                                                  | NexT ZU                                  |                        |
|          | F1-OK, F2-Izmena                | Evidencija pa<br>lozinke, F<br>Pomoćne <u>e</u> vi | cijenata<br>de Evidencija pacijenata u a | imbulanti<br>tacionaru |
|          | IZBOR PROTOKOLA<br>Naziv        | OJ Ode                                             | Provera zdravstvenih knj                 | ižica                  |
|          |                                 |                                                    | inata                                    |                        |
| 01       | Ambulanta 1                     | 00001 000                                          | 1                                        |                        |
| 02<br>03 | Ambulanta 2<br>Ambulanta 3      | 00001 000<br>00001 000                             | 3                                        |                        |

Zatim unosi sve neophodne podatke o pacijentu u skladu sa podešenim obaveznim poljima prema zahtevima eDoktor aplikacije.

|                                                                                                    |                                                                              |                                                                                          |                  |                                | Protokol bole                                        | esnika         |                 |          |                |                |                                              |          |    |
|----------------------------------------------------------------------------------------------------|------------------------------------------------------------------------------|------------------------------------------------------------------------------------------|------------------|--------------------------------|------------------------------------------------------|----------------|-----------------|----------|----------------|----------------|----------------------------------------------|----------|----|
|                                                                                                    |                                                                              | Datum                                                                                    | Opis             |                                |                                                      |                | Početni         | proj pro | tokola Sta     | 115            |                                              |          |    |
|                                                                                                    |                                                                              | 25.06.2018                                                                               | Ambulanta 1      |                                | 72                                                   |                |                 |          | 4 0            |                |                                              |          |    |
| М                                                                                                    |                                                                              |                                                                                          |                  | 5 W I D                        | ENCLIA PI                                            | K C I J E W    | AT A            |          |                |                |                                              | 23       | X  |
| -                                                                                                    |                                                                              |                                                                                          |                  | AMBULA                         | NTA BOŠNJANE -                                       | 25.06.2018     | li.             |          |                |                |                                              |          |    |
| Broj Prije                                                                                                 | m FL TPr Karto                                                               | n O Broj Z <u>K</u>                                                                      | LBO              | <u>]</u> M                     | BG N                                                 | O Prezime      | Ime <u>D</u> rž | Odel     | L <u>e</u> kar | Osn IL         | Vid Učešće                                   | Otpust   |    |
| 4 25.0                                                                                                    | 06.18 D                                                                      | R 1111111                                                                                | 11111 22222      | 2222222 33                     | 3333333333333 D                                      | ANDREJI        | MILAN 000       | 0001     | 31038391       | 1010 1         | 000                                          | 25.06.18 |    |
| 5 25.0                                                                                                    | 6.18 D                                                                       | R 444444                                                                                 | 4444 55555       | 5555555 77                     | D 77777777777                                        | ALEKSIĆ        | ZORAN 000       | 0001     | 31038391       | 1210 1         | 001                                          | 25.06.18 |    |
|                                                                                                    |                                                                              |                                                                                          |                  |                                |                                                      |                |                 |          |                |                |                                              |          |    |
|                                                                                                    |                                                                              |                                                                                          |                  |                                |                                                      |                |                 |          |                |                |                                              |          |    |
|                                                                                                    |                                                                              |                                                                                          |                  |                                |                                                      |                |                 |          |                |                |                                              |          |    |
|                                                                                                    |                                                                              |                                                                                          |                  |                                |                                                      |                |                 |          |                |                |                                              |          |    |
|                                                                                                    |                                                                              |                                                                                          |                  |                                |                                                      |                |                 |          |                |                |                                              |          |    |
|                                                                                                    |                                                                              |                                                                                          |                  |                                |                                                      |                |                 |          |                |                |                                              |          |    |
|                                                                                                    |                                                                              |                                                                                          |                  |                                |                                                      |                |                 |          |                |                |                                              |          |    |
|                                                                                                    |                                                                              |                                                                                          |                  |                                |                                                      |                |                 |          |                |                |                                              |          |    |
|                                                                                                    |                                                                              |                                                                                          |                  |                                |                                                      |                |                 |          |                |                |                                              |          |    |
|                                                                                                    |                                                                              |                                                                                          |                  |                                |                                                      |                |                 |          |                |                |                                              |          |    |
|                                                                                                    |                                                                              |                                                                                          |                  |                                |                                                      |                |                 |          |                |                |                                              |          |    |
| Obv. plaćanja: 1                                                                                           | 23 OBVEZI                                                                    | 1K V                                                                                     | r.rada: Ri       | RFPIO PO                       | UOPRI Reg br:                                        | 50000774       | Zanimanio       |          |                |                | Secondary 1                                  |          |    |
| Pi                                                                                                    | ebivalište                                                                   |                                                                                          |                  |                                |                                                      | 1111000000     | LOUID110        |          |                |                | Posao:                                       | Ishod    | _  |
| 0.0                                                                                                    |                                                                              |                                                                                          |                  |                                |                                                      | 500000771      | Loriningrije    | 4        |                |                | Posao:                                       | Ishod    | :  |
| Urzava 0                                                                                                   | 00 Mesto: 1234                                                               | Mesto                                                                                    |                  |                                | Ulic                                                 | a I bri Ulica  | i i broj        | 4        |                |                | Posao:                                       | Ishod    |    |
| Uputna dg                                                                                                  | 00 Mesto: 1234<br>10 Hyperte                                                 | Mesto<br>nsio arterialis es                                                              | ssentialis (prim | naria)                         | Ulic                                                 | a   br: Ulica  | i i broj        | 4        |                |                | Posao:1                                      | Ishod    | \$ |
| Uputna dg: I<br>Ko                                                                                         | 00 Mesto: 1234<br>10 Hyperte<br>omorbiditeti i kor                           | Mesto<br>nsio arterialis es<br>nplikacije                                                | ssentialis (prim | naria)                         | Uic                                                  | a i bri Ulica  | i i broj        | 4        |                |                | Posao:                                       | Ishod    | \$ |
| Uputna dg; I<br>Uputna dg; I<br>Ki<br>S. Dg,                                                               | 00 Mesto: 1234<br>10 Hyperte<br>omorbiditeti i kor                           | Mesto<br>nsio arterialis e:<br>nplikacije                                                | ssentialis (prin | naria)                         | Uk                                                   | a I br: Ulica  | i broj          |          |                |                | Posao1<br>Ptt: 37258                         | Ishod    | 8  |
| Urzava 0<br>Uputna dg. 1<br>Ko<br>S. Dg.<br>Završna dg.                                                    | 00 Mesto: 1234<br>10 Hyperte<br>omorbiditeti i kor                           | Mesto<br>nsio arterialis e:<br>nplikacije                                                | ssentialis (prin | naria)                         | Uic<br>Dg za le                                      | a I br: Ulica  | i i broj        |          |                |                | Posao:                                       | Ishod    | 5  |
| Uputna dg I<br>Ki<br>S. Dg<br>Završna dg<br>Napomena                                                       | 00 Mesto: 1234<br>10 Hyperte<br>omorbiditeti i kor                           | Mesto<br>nsio arterialis e:<br>nplikacije                                                | ssentialis (prin | naria)                         | Ulic<br>Dg za le                                     | ta i br: Ulica | i i broj        |          |                |                | Posao1<br>Ptt: 37258                         | Ishod    |    |
| Uputna dg<br>Uputna dg<br>S. Dg<br>Završna dg<br>Napomena<br>Upozorente                                    | 00 Mesto: 1234<br>10 Hyperte<br>pmorbiditeti i kor                           | Mesto<br>nsio arterialis e:<br>nplikacije                                                | ssentialis (prin | naria)                         | Ulic<br>Dg za le                                     | kove           | i broj          |          |                |                | Posao1<br>Ptt: 37256                         | Ishod    |    |
| Urzaval U<br>Uputna dg:<br>K<br>S. Dg.<br>Završna dg:<br>Napomena:<br>Upozorenje:<br>Pr                    | 00 Mesto: 1234<br>10 Hyperte<br>pmorbiditeti i kor                           | Mesto<br>nsio arterialis e:<br>nplikacije                                                | ssentialis (prin | naria)                         | Uic                                                  | kove           | i broj          |          |                |                | Posao1<br>Ptt 37254                          | Ishod    | 4  |
| Urzaval U<br>Uputna dg: I<br>K<br>S. Dg.<br>Završna dg:<br>Mapomena:<br>Upozorenje:<br>P<br>BZK:           | 00 Mesto: 1234<br>10 Hyperte<br>pmorbiditeti i kor<br>odaci o noslocu<br>Nos | Mesto<br>nsio arterialis e<br>nplikacije<br>act JMBG:                                    | ssentialis (prin | naria)                         | Dg za le                                             | koved          | i broj          | - Imer   |                | Adre           | Posao1<br>Ptt: 37254<br>LSV:                 | Ishod    | *  |
| Urzaval U<br>Uputna dgd I<br>S. Dg.<br>Završna dgd<br>Napomena:<br>Upozorenjed<br>P<br>BZKC<br>ExamNot     | 00 Mesto: 1234<br>10 Hyperte<br>omorbiditeti i kor<br>odaci o nosiocu<br>Nos | Mesto<br>nsio arterialis e:<br>nplikacije<br>acc JMBG:<br>ReferralNoi                    | ssentialis (prim | LBO:                           | Uic<br>Dg za le<br>Pre<br>Comple                     | zime:          | i broj          | Ime:     |                | Adre           | Posao1<br>Ptt: 37254<br>LSV:<br>ssat         | Ishod    |    |
| Uputna dg:<br>Uputna dg:<br>K<br>S. Dg.<br>Završna dg:<br>Napomena:<br>Upozorenje:<br>P<br>BZK:<br>ExamNo: | 00 Mesto: 1234<br>10 Hyperte<br>omorbiditeti i kor<br>odaci o nosiocu<br>Nos | Mesto<br>nsio arterialis e.<br>nplikacije<br>acci JMBG:<br>ReferralNo:<br>5. F2-Podaći o | ssentialis (prin | LBO:<br>SlotID:<br>Stampa kart | Uik<br>Dg za le<br>Pre<br>Compk<br>ona, F4-Pretraoa. | zime:          | i i broj        | Ime:     | -Pritava/Na    | Adre<br>Contro | Posaoi<br>Ptt: 37254<br>LSV:<br>iNo:<br>Graf | Ishod    |    |

#### **Rad lekara**

#### Kreiranje recepta u E-kartonu

Recepti koji se šalju su oni sa vrstom **R**. Pomagala trenutno ne idu na recepte.

| M                 |                   |                  |                 | Recepti /      | Nalozi                      |              |                 | 1/1 X        |
|-------------------|-------------------|------------------|-----------------|----------------|-----------------------------|--------------|-----------------|--------------|
|                   |                   |                  | В               | ELI RECEPT     |                             |              |                 |              |
| R/N Serijski broj | Dg Šifra          | Naziv            | JKL             | Opis           | OpKoličina NoKoličina       | Doziranje    | Vid Mes ThT ThT | MojDrBroj St |
| R                 | I10               |                  |                 |                | 1,00                        |              | 001             |              |
|                   |                   |                  |                 |                |                             |              |                 |              |
|                   |                   |                  |                 |                |                             |              |                 |              |
| Po prep           | oruci specijalist | e                |                 |                |                             |              |                 |              |
| Ustanova:         |                   |                  |                 |                |                             |              |                 |              |
| Napomena          |                   |                  |                 |                |                             |              |                 |              |
| eDoktorBroj:      |                   |                  |                 |                |                             |              |                 |              |
|                   |                   | F1-Upis, F2-Štam | pa, F3-Zaključa | avanje, F4-Pre | traga, Shift-F4 - Prepis re | ecepata, ESC | :-Kraj          |              |

## Sa polja **<u>Šifra</u>** pritisnite **F4** i sa spiska lekova odaberite lek koji želite da prepišete pacijentu:

| М   |           | STEPA   | NOVIĆ (I   | RADOSAV)    | SNEŽANA, rođen(a)        | 08.05 | .1960, karton | 5272, Lekar | Ignjatov  | vić Irena | , Protok  | ol Ai | mbular | nta Bošnjar | ie 195/3 | 195 X  |
|-----|-----------|---------|------------|-------------|--------------------------|-------|---------------|-------------|-----------|-----------|-----------|-------|--------|-------------|----------|--------|
| T   | atum      |         | Ex         | amNo: PQP   | A4542 ReferralNo:        |       | SlotID:       | Pregled     | završen:  | 21.06.20  | 18 14:08: | 32    |        |             |          |        |
| M   |           |         |            |             |                          |       | Recepti /     | Nalozi      |           |           |           |       |        |             |          | 3/3 X  |
|     |           |         |            |             |                          | В     | ELI RECEPT    |             |           |           |           |       |        |             |          |        |
| R/  | N Serijsk | ci broj | Dg         | Šifra       | Naziv                    | JKL   | Opis          | OpKoličina  | NoKoličin | a Dozirar | nje Vid   | i M   | es ThT | ThT         | MojDrB   | roj St |
| R   |           |         | M10        | 1168089     | ALOPURINOL 40 po 1       |       |               | 1,00        |           | 1x1       | 00        | 1 1   | 2      | ACUTE       | EMYL33   | 395 O  |
| R   |           |         | M10        | 1047632     | PRONISON 20 po 20        |       |               | 1,00        |           | 1x1 pp    | 00        | 1 1   | 2      | ACUTE       | CJPK12   | 84 0   |
| R   |           |         | M10        |             |                          |       |               | 1,00        |           |           | 00        | 1     |        |             |          |        |
|     |           |         |            |             |                          |       | Lekov         | /i          |           |           |           |       |        |             |          |        |
| ]   | KL        | Naziv   |            |             |                          |       |               | Cena        | God od    | God do    | Proc uč   | Ко    |        |             |          | LR1    |
|     |           | -       |            |             |                          |       |               |             |           |           |           |       |        |             |          |        |
|     | 321710    | CEFALEK | SIN 16 po  | 250 mg He   | mofarm a.d.              |       |               | 135.86      | 0         | 0         | 0         | 15    | M10    |             |          |        |
| 1   | 084060    | KARBAPI | N 50 po 2  | 00 mg Hem   | ofarm a.d.               |       |               | 257.01      | 0         | 0         | 0         | 6     | M10    |             |          |        |
| _ 1 | 070850    | METOTE  | N 25 po 1  | mg Hemofa   | arm a.d.                 |       |               | 106.2       | 0         | 0         | 0         | 24    | M10    |             |          |        |
| 7   | 094033    | MIOKARP | IN 1 po 1  | 0 ml 2% He  | momont d.o.o.            |       |               | 154.5       | 0         | 0         | 0         | 4     | M10    |             |          |        |
| 1   | 102452    | MONIZOL | . 30 po 40 | mg Hemof    | arm a.d.                 |       |               | 183.62      | 0         | 0         | 0         | 3     | M10    |             |          |        |
| 1   | 102302    | MONOSA  | N 30 po 2  | 0 mg Slavia | amed d.o.o.              |       |               | 112.46      | 0         | 0         | 0         | 6     | M10    |             |          |        |
| 1   | 124532    | ONDASA  | N 10 po 4  | mg Slavian  | ned d.o.o.               |       |               | 940.39      | 0         | 0         | 0         | 3     | M10    |             |          |        |
| 1   | 321870    | PALITRE | K 16 po 2  | 50 mg Galer | nika <mark>a.d.</mark>   |       |               | 135         | 0         | 0         | 0         | 15    | M10    |             |          |        |
| e   | 321875    | PALITRE | K 1 po 10  | 0 ml (250 m | ıg / 5 ml) Galenika a.d. |       |               | 155.02      | 0         | 0         | 0         | 8     | M10    |             |          |        |
| 1   | 107496    | PRESOLC | )L 30 po 1 | .00 mg Hem  | ofarm a.d.               |       |               | 151.01      | 0         | 0         | 0         | 3     | M10    |             |          |        |

#### Zatim definišite tip terapije (polje **<u>ThT</u>**):

| M S              | TEPANOVIĆ | (RADOSAV    | ) SNEŽANA, rođen(a) | 08.05. | 1960, karto | on 5272, Lekar | Ignjatović Irena,   | Protoko | Aml | oulan | ıta Bošnjaı | 1 <b>e</b> 195 / 195 | X    |
|------------------|-----------|-------------|---------------------|--------|-------------|----------------|---------------------|---------|-----|-------|-------------|----------------------|------|
| Datum            |           | ExamNo: PQF | A4542 ReferralNo:   |        | SlotID:     | Frequed        | završen: 21.06.2018 | 14:08:3 | 2   |       |             |                      |      |
| M                |           |             |                     |        | Recepti     | / Nalozi       |                     |         |     |       |             | 3 /                  | 3 X  |
|                  |           |             |                     | BE     | ELI RECEPT  |                |                     |         |     |       |             |                      |      |
| R/N Serijski bro | j Dg      | Šifra       | Naziv               | JKL    | Opis        | OpKoličina     | NoKoličina Doziranj | e Vid   | mos | ThT   | ThT         | MojDrBroj            | St   |
| R                | M10       | 1168089     | ALOPURINOL 40 po 1  |        |             | 1,00           | 1x1                 | 001     | 1   | 2     | ACUTE       | EMYL3395             | 0    |
| R                | M10       | 1047632     | PRONISON 20 po 20   |        |             | 1,00           | 1x1 pp              | 001     | 1   | 2     | ACUTE       | CJPK1284             | 0    |
| R                | M10       | 1321710     | CEFALEKSIN 16 po 2  |        |             | 1,00           | 2x2                 | 001     |     |       |             |                      | •    |
|                  |           |             |                     | Т      | ip terapije |                |                     |         |     |       |             |                      | 1000 |
|                  | ID        | Naziv       | /                   |        |             | Naziv          |                     |         |     |       |             |                      |      |
|                  |           |             |                     |        |             | -              |                     |         |     |       |             |                      |      |
|                  | 1         | Nark        | otik                |        |             | NARCOTIC       |                     |         |     |       |             |                      |      |
|                  | 2         | Akut        | na                  |        |             | ACUTE          |                     |         |     |       |             |                      |      |
| -                | 3         | Hron        | ična                |        |             | CHRONIC        |                     |         | -   | -     |             |                      |      |

| M STEPA           | NOVIĆ (I | RADOSAV)  | SNEŽANA, rođen(a)  | 08.05. | 1960, kartor | ı 5272, Lekar Ignja | atović Irena, Pr  | otokol  | Am  | bular | ıta Bošnjaı |           | X  |
|-------------------|----------|-----------|--------------------|--------|--------------|---------------------|-------------------|---------|-----|-------|-------------|-----------|----|
| Datum             | Ex       | amNo: PQP | A4542 ReferralNo:  |        | SlotID:      | Pregled završ       | en: 21.06.2018 14 | 4:08:32 | 1   |       |             |           |    |
| м                 |          |           |                    |        | Recepti /    | Nalozi              |                   |         |     |       |             | 3 /       | 3) |
|                   |          |           |                    | В      | ELI RECEPT   |                     |                   |         |     |       |             |           |    |
| R/N Serijski broj | Dg       | Šifra     | Naziv              | JKL    | Opis         | OpKoličina NoKo     | ličina Doziranje  | Vid     | Mes | ThT   | ThT         | MojDrBroj | St |
| R                 | M10      | 1168089   | ALOPURINOL 40 po 1 |        |              | 1,00                | 1x1               | 001     | 1   | 2     | ACUTE       | EMYL3395  | 50 |
| R                 | M10      | 1047632   | PRONISON 20 po 20  |        |              | 1,00                | 1x1 pp            | 001     | 1   | 2     | ACUTE       | CJPK1284  | 0  |
| R                 | M10      | 1321710   | CEFALEKSIN 16 po 2 |        |              | 1,00                | 2x2               | 001     |     | 2     | ACUTE       |           |    |

U slučaju da pacijent ima terapiju za hroničnu bolest i stalno dobija iste lekove, imate mogućnost da pritiskom na **Shift-F4** otvorite spisak do sada propisivane terapije. Na spisku oznakom + obeležite lekove koje želite da date pacijentu na recept i potvrdite sa **F1**:

| М   |      |         |                         |     | Izbor re            | cepata     |            |           |      |    |            |     | 7 / 50   |
|-----|------|---------|-------------------------|-----|---------------------|------------|------------|-----------|------|----|------------|-----|----------|
| R/  | N Dg | Šifra   | Naziv                   | JKL | Opis                | OpKoličina | NoKoličina | Doziranje | Vid  | Me | s Datum    | ThT | ThT      |
| R   | I10  | 1103013 | VIVACE 28 po 2,5mg      |     |                     | 1,00       |            | 1X1       | 001  | 1  | 29.11.2017 | 2   | ACUTE    |
| H R | I10  | 1400142 | LASIX 12 po 40 mg       |     |                     | 2,00       |            | 1 X 1/2   | 001  | 1  | 01.11.2017 | 3   | CHRONIC  |
| R   | I10  | 1063115 | FARIN 30 po 5 mg        |     |                     | 1,00       |            | PO ŠEMI   | 001  | 1  | 01.11.2017 | 3   | CHRONIC  |
| R   | I10  | 1400142 | LASIX 12 po 40 mg       |     |                     | 2,00       |            | 1 X 1/2   | 001  | 1  | 13.10.2017 | 3   | CHRONIC  |
| R   | I10  | 1107496 | PRESOLOL 30 po 100 mg   | 1   |                     | 2,00       |            | 1+1/2+0   | 001  | 1  | 13.10.2017 | 3   | CHRONIC  |
| 🗄 R | I48  | 1101402 | AMIODARON 60 po 200 m   |     |                     | 1,00       |            | PO ŠEMI   | 001  | 1  | 13.10.2017 | 3   | CHRONIC  |
| H R | I10  | 1063115 | FARIN 30 po 5 mg        |     |                     | 1,00       |            | PO ŠEMI   | 001  | 1  | 13.10.2017 | 3   | CHRONIC  |
| N   | Z251 | 0011876 | VAXIGRIP 1 po 0,5 ml(za |     |                     | 1,00       |            | 1x1       | 532  | 1  | 11.10.2017 | 2   | ACUTE    |
| R   | I10  | 1400142 | LASIX 12 po 40 mg       |     |                     | 2,00       |            | 1 X 1/2   | 001  | 1  | 25.09.2017 | 3   | CHRONIC  |
|     | H919 |         |                         |     | Tbl Bilobil intense | 1,00       |            | 2x1       | 001  | 1  | 13.09.2017 | 2   | ACUTE    |
| R   | I10  | 1400142 | LASIX 12 po 40 mg       |     |                     | 2,00       |            | 1 X 1/2   | 001  | 1  | 13.09.2017 | 3   | CHRONIC  |
|     | 740  | 1107100 | DD5501 01 00 100        |     |                     | 2.00       |            | 4         | 0.04 | 1  | 10 00 0017 | 0   | CURONITO |

Ti lekovi biće upisani u ekran **Recepti / Nalozi**. Svaki se pojedinačno šalje u IZIS pritiskom na **F1** čime dobija IZIS broj ( polje <u>MojDrBroj</u>).

|                      |           |           |                    | BE  | LI RECEPT | 11               |                  |     |     |     |         |           |
|----------------------|-----------|-----------|--------------------|-----|-----------|------------------|------------------|-----|-----|-----|---------|-----------|
| R/N Serijski broj    | Dg        | Šifra     | Naziv              | JKL | Opis      | OpKoličina NoKol | ličina Doziranje | Vid | Mes | ThT | ThT     | MojDrBroj |
| R                    | I10       | 1103013   | VIVACE 28 po 2,5mg |     |           | 1,00             | 1X1              | 001 | 1   | 2   | ACUTE   | ABCD1234  |
| 2                    | I10       | 1400142   | LASIX 12 po 40 mg  |     |           | 2,00             | 1 X 1/2          | 001 | 1   | 3   | CHRONIC | ABCD2345  |
| 2                    | I10       | 1063115   | FARIN 30 po 5 mg   |     |           | 1,00             | PO ŠEMI          | 001 | 1   | 3   | CHRONIC | ABCD3456  |
| 2                    | I10       | 1400142   | LASIX 12 po 40 mg  | 0   |           | 2,00             | 1 X 1/2          | 001 | 1   | 3   | CHRONIC | ABCD4567  |
| 2                    | I10       | 1107496   | PRESOLOL 30 po 100 |     |           | 2,00             | 1+1/2+0          | 001 | 1   | 3   | CHRONIC | ABCD5678  |
| 2                    | I48       | 1101402   | AMIODARON 60 po 2  |     |           | 1,00             | PO ŠEMI          | 001 | 1   | 3   | CHRONIC | ABCD6789  |
|                      | I10       | 1063115   | FARIN 30 po 5 mg   |     |           | 1,00             | PO ŠEMI          | 001 | 1   | 3   | CHRONIC | ABCD7890  |
|                      |           |           |                    |     |           |                  |                  |     |     |     |         |           |
| Po prep              | oruci spe | cijaliste |                    |     |           |                  |                  |     |     |     |         |           |
| Po prep<br>Ustanova; | oruci spe | cijaliste |                    |     |           |                  |                  |     |     |     |         |           |

Posle evidentiranja u IZIS bazu, na ekranu se može podešavati vrednost polja <u>Mes</u> (broj meseci za koji se terapija propisuje – u polje je upisan broj **1** ali se on može promeniti):

| M                 |     |         |                    |     | Recepti /  | Nalozi     |            |           |     |     |     |          |
|-------------------|-----|---------|--------------------|-----|------------|------------|------------|-----------|-----|-----|-----|----------|
|                   |     | 2000-25 |                    | В   | ELI RECEPT |            |            |           |     |     |     | 1021 - E |
| R/N Serijski broj | Dg  | Šifra   | Naziv              | JKL | Opis       | OpKoličina | NoKoličina | Doziranje | Vid | Mes | ThT | ThT      |
| R                 | I10 | 1103013 | VIVACE 28 po 2,5mg |     |            | 1,00       |            | 1X1       | 001 | 1   | 2   | ACUTE    |
| R                 | I10 | 1400142 | LASIX 12 po 40 mg  |     |            | 2,00       |            | 1 X 1/2   | 001 | 1   | 3   | CHRONIC  |
| R                 | I10 | 1063115 | FARIN 30 po 5 mg   | 0   |            | 1,00       | 1          | PO ŠEMI   | 001 | 1   | 3   | CHRONIC  |
| R                 | I10 | 1400142 | LASIX 12 po 40 mg  |     |            | 2,00       |            | 1 X 1/2   | 001 | 1   | 3   | CHRONIC  |
| R                 | I10 | 1107496 | PRESOLOL 30 po 100 |     |            | 2,00       |            | 1+1/2+0   | 001 | 1   | 3   | CHRONIC  |
| R                 | I48 | 1101402 | AMIODARON 60 po 2  |     |            | 1,00       |            | PO ŠEMI   | 001 | 1   | 3   | CHRONIC  |
| R                 | I10 | 1063115 | FARIN 30 po 5 mg   |     |            | 1,00       |            | PO ŠEMI   | 001 | 3   | 3   | CHRONIC  |

Takođe se mogu unositi i podaci u delu ekrana **Po preporuci specijaliste** ukoliko se terapija daje po preporuci lekara druge specijalnosti:

| M                 |         |                           |                        |         | Recepti /      | Nalozi                   |               |       |     |     |       | 2 / 2 X      |
|-------------------|---------|---------------------------|------------------------|---------|----------------|--------------------------|---------------|-------|-----|-----|-------|--------------|
|                   |         |                           |                        | E       | BELI RECEPT    |                          |               |       |     |     |       |              |
| R/N Serijski broj | Dg      | Šifra                     | Naziv                  | JKL     | Opis           | OpKoličina NoKoliči      | na Doziranje  | Vid   | Mes | ThT | ThT   | MojDrBroj St |
| R                 | M10     | 1168089                   | ALOPURINOL 40 po 1     |         |                | 1,00                     | 1x1           | 001   | 1   | 2   | ACUTE | EMYL3395 O   |
| R                 | M10     | 1047632                   | PRONISON 20 po 20      |         |                | 1,00                     | 1x1 pp        | 001   | 1   | 2   | ACUTE | CJPK1284 0   |
|                   |         |                           |                        |         |                |                          |               |       |     |     |       |              |
| Po prepor         | uci spe | cijaliste<br>itut za reum | natologiju Beograd     |         |                |                          |               |       |     |     |       |              |
| Lekar: 82654088   | VER     | RA MILIĆ-Int              | erna medicina          |         |                |                          |               |       |     |     |       |              |
| Napomena          |         |                           |                        |         |                |                          |               |       |     |     |       |              |
| eDoktorBroj:      |         |                           |                        |         |                |                          |               |       |     |     |       |              |
|                   |         | FI                        | -Upis, F2-Štampa, F3-7 | Zaključ | avanje, F4-Pre | traga, Shift-F4 - Prepis | recepata, ESC | -Kraj |     |     |       |              |

Kada završite unos svih neophodnih podataka, potrebno je da pritisnete oznaku **M** u gornjem levom uglu ekrana i odaberete **Pošalji eRecepte**:

|      |   |                            |                 |     | Recepti / | Nalozi          |                  |     |     |     |         | 7/7          |
|------|---|----------------------------|-----------------|-----|-----------|-----------------|------------------|-----|-----|-----|---------|--------------|
|      |   | Dočalij eRecente           | BELI RECEPT     |     |           |                 | 100              |     |     |     |         |              |
| N Se |   | Posalji enecepte           | 4               | JKL | Opis      | OpKoličina NoKo | ličina Doziranje | Vid | Mes | ThT | ThT     | MojDrBroj SI |
|      |   | Čuvanje nalaza (F1)        | CE 28 po 2,5mg  |     |           | 1,00            | 1X1              | 001 | 1   | 2   | ACUTE   | ABCD1234     |
|      | = | Štampa (F2)                | X 12 po 40 mg   | 8   |           | 2,00            | 1 X 1/2          | 001 | 1   | 3   | CHRONIC | ABCD2345     |
|      | - | Stampe (i z)               | IN 30 po 5 mg   | 8   |           | 1,00            | PO ŠEMI          | 001 | 1   | 3   | CHRONIC | ABCD3456     |
|      |   | Zatvaranje (F3)            | X 12 po 40 mg   |     |           | 2,00            | 1 X 1/2          | 001 | 1   | 3   | CHRONIC | ABCD4567     |
|      |   | Prepis recepata (Shift-F4) | SOLOL 30 po 100 |     |           | 2,00            | 1+1/2+0          | 001 | 1   | 3   | CHRONIC | ABCD5678     |
|      |   |                            | DDARON 60 po 2  |     |           | 1,00            | PO ŠEMI          | 001 | 1   | 3   | CHRONIC | ABCD6789     |
|      |   | Slog                       | IN 30 po 5 mg   |     |           | 1,00            | PO ŠEMI          | 001 | 1   | 3   | CHRONIC | ABCD7890     |
|      |   | Nazad                      |                 |     |           |                 |                  |     |     |     |         |              |

Recept će biti poslat u eRecept bazu podataka i u polje **eDoktorBroj** biće upisan broj.

| Po preporuci specij | liste |  |
|---------------------|-------|--|
| Ustanova:           |       |  |
| Lekar:              |       |  |
| Napomena            |       |  |

Posle dobijanja eDoktorBroj-a nije više moguće brisanje recepata nego samo storniranje.